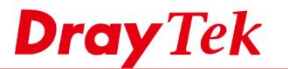

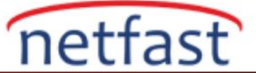

## LAN İstemcilerini YouTube'u Sınırlı Modda Kullanmaya Zorlama

YouTube'un tadını çıkarırken ağınızda başkalarını görmek isteyip istemediğinizi tercih edebilirsiniz, Youtube olası sakıncalı içeriğin ekrandan kaldırılmasına yardımcı olan Restricted Mode sunar. Aşağıdaki örnek, LAN DNS'nin LAN istemcilerini Youtube'u Restricted modda kullanmaya zorlayacak şekilde nasıl yapılandırılacağını gösterir.

- 1. **Applications** >> **LAN DNS/DNS Forwarding**, bölümüne gidin ve profili düzenlemek için bir dizin numarasına tıklayın:
  - Bu profili enable edin.
  - Profile Name'yi girin.
  - "www.youtube.com" Domain Name girin.
  - CNAME için, "Strict Restricted Mode" kullanmak için "restrict.youtube.com" yazın; veya "Moderate Restricted Mode" kullanmak için "restrictmoderate.youtube.com". ekleyin
  - Ayarları uygulamak için OK'a tıklayın.

| LAN DNS                                                                           | Conditional DNS Forwarding     |  |  |  |  |  |
|-----------------------------------------------------------------------------------|--------------------------------|--|--|--|--|--|
| Profile Index : 1                                                                 |                                |  |  |  |  |  |
| ✓ Enable                                                                          |                                |  |  |  |  |  |
| Profile: Youtube1                                                                 |                                |  |  |  |  |  |
| Domain Name: www.youtube.com                                                      |                                |  |  |  |  |  |
| Note: 1. Support wildcard subdomain, ex: *.example.com or www.example.*           |                                |  |  |  |  |  |
| 2. One domain Name has only one IPv4 address and IPv6 address in the same subnet. |                                |  |  |  |  |  |
| CNAME(Alias Domain Name): Add                                                     |                                |  |  |  |  |  |
| restric                                                                           | t.youtube.com Delete           |  |  |  |  |  |
| IP Address List                                                                   |                                |  |  |  |  |  |
| Index                                                                             | IP Address Same Subnet Reply ^ |  |  |  |  |  |
|                                                                                   |                                |  |  |  |  |  |
|                                                                                   |                                |  |  |  |  |  |
|                                                                                   |                                |  |  |  |  |  |
|                                                                                   |                                |  |  |  |  |  |
|                                                                                   |                                |  |  |  |  |  |
|                                                                                   | ✓                              |  |  |  |  |  |
|                                                                                   |                                |  |  |  |  |  |

2. Benzer şekilde, aşağıdaki youtube domain names için LAN DNS profillerini ayarlayın:

- m.youtube.com
- youtubei.googleapis.com
- youtube.googleapis.com
- www.youtube-nocookie.com

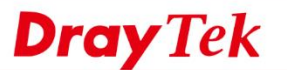

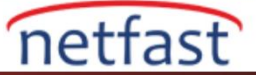

## Applications >> LAN DNS / DNS Forwarding

| LAN DNS | Resolut    | Set to Factory Default |                      |            |            |
|---------|------------|------------------------|----------------------|------------|------------|
| Enable  | Index      | Profile                | Domain Name          | Forwarding | DNS Server |
| ✓       | <u>1.</u>  | Youtube1               | www.youtube.com      | -          |            |
| •       | <u>2.</u>  | Youtube2               | m.youtube.com        | -          |            |
| •       | <u>3.</u>  | Youtube3               | youtubei.googleapis  | -          |            |
| -       | <u>4.</u>  | Youtube4               | youtube.googleapis.c | -          |            |
| -       | <u>5.</u>  | Youtube5               | www.youtube-nocookie | -          |            |
|         | <u>6.</u>  |                        |                      | -          |            |
|         | <u>7.</u>  |                        |                      | -          |            |
|         | <u>8.</u>  |                        |                      | -          |            |
|         | <u>9.</u>  |                        |                      | -          |            |
|         | <u>10.</u> |                        |                      | -          |            |
| << 1-10 | 11-20 >    | >                      |                      |            |            |

3. Yukarıdaki LAN DNS yapılandırmalarında, LAN müşterileri Youtube'u açtığında, Youtube'un Restricted Mode Server'ına yönlendirilecektir.

| You Tube                     | Language: English ▼ Country: Taiwan ▼ Restricted Mode: On ▼ X History                                                    |
|------------------------------|----------------------------------------------------------------------------------------------------|
| About Press<br>Terms Privace | Copyright Creators Advertise Developers +YouTube<br>Policy & Safety Send feedback Try something new! © 2016 YouTube, LLC |
|                              |                                                                                                    |
| Sorun Giderme                |                                                                                                    |

Youtube sınırlı modu beklendiği gibi açılmazsa, şunu deneyin:

- LAN DNS'nin çalışması için LAN ana bilgisayarlarındaki DNS önbelleğini temizleyin.
- Windows kullanıcıları için, bu komut istemine ipconfig / flushdns girilerek yapılabilir.
- Tarayıcı geçmişini ve çerezleri temizleyin.